令和4年9月9日

静岡県電子入札共同利用センター

## 静岡県共同利用電子入札システム

## 電子入札システム接続確認手順書

当設定手順書は、ご利用の端末(パソコン)に対して電子入札システムの利用設定を行った後に、電子入札システムに正常に接続可能なことを確認するための手順書です。

## 1. 電子入札システムへの接続確認

1. 静雄見共同利用電子入札システムポータルサイトの『(工事・委託)電子入札システム入口』ページから、電子入札システムへ接続します。

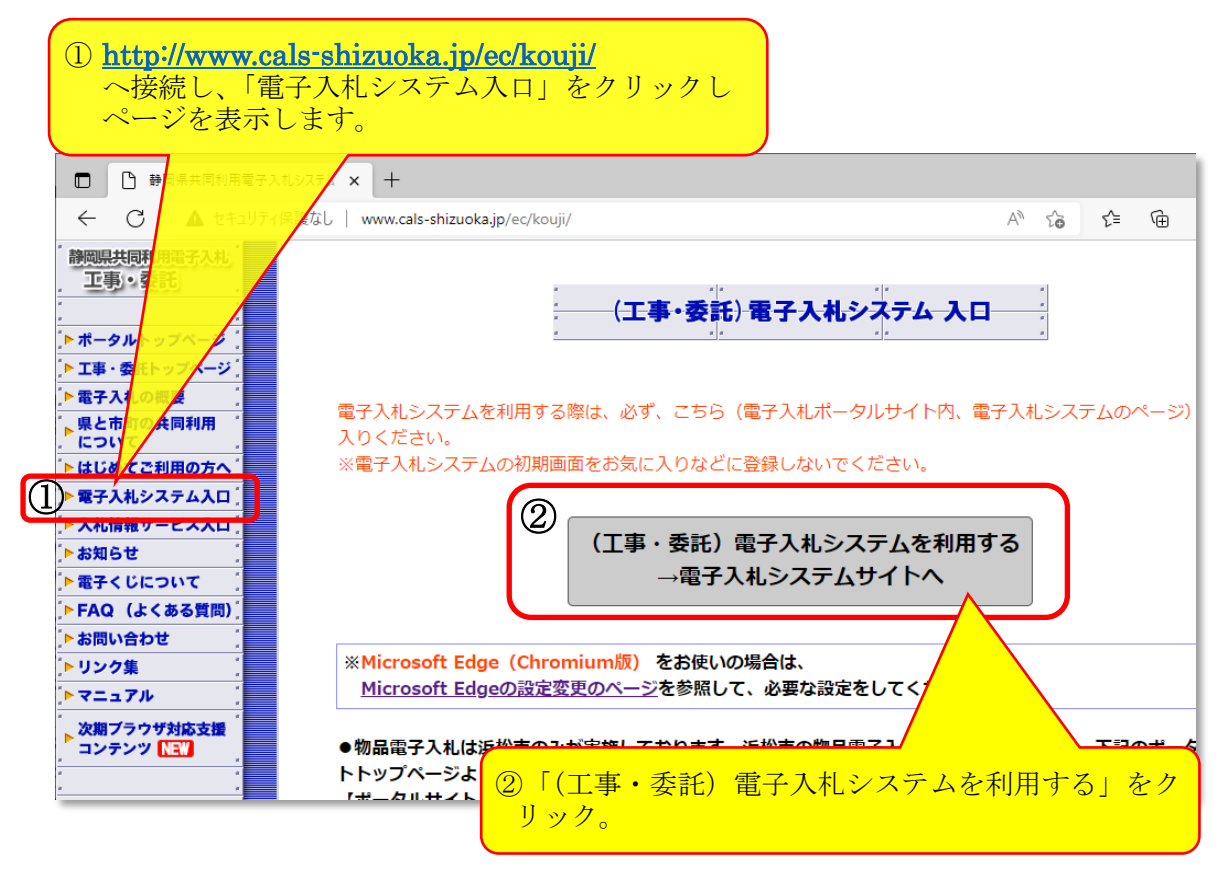

2. 『調達機関選択画面(受注者用)』が表示されますので、[確定]をクリックします。

| □ ●      ●      ●      ●      ●      □ ●      ●      □ ●      ●      □ ●      ●      □ ●      ●      □ ●      ●      □ ●      ■      □ ●      ■      □ ●      ■      □ ●      ■      □ ●      ■      □ ●      ■      □ ●      ■      □ ●      ■      □ ●      ■      □ ●      ■      □ ●      □ ●      □ ●      □ ●      □ ●      □ ●      □ ●      □ ●      □ ●      □ ●      □ ●      □ ●      □ ●      □ ●      □ ●      □ ●      □ ●      □ ●      □ ●      □ ●      □ ●      □ ●      □ ●      □ ●      □ ●      □ ●      □ ●      □ ●      □ ●      □ ●      □ ●      □ ●      □ ●      □ ●      □ ●      □ ●      □ ●      □ ●      □ ●      □ ●      □ ●      □ ●      □ ●      □ ●      □ ●      □ ●      □ ●      □ ●      □ ●      □ ●      □ ●      □ ●      □ ●      □ ●      □ ●      □ ●      □ ●      □ ●      □ ●      □ ●      □ ●      □ ●      □ ●      □ ●      □ ●      □ ●      □ ●      □ ●      □ ●      □ ●      □ ●      □ ●      □ ●      □ ●      □ ●      □ ●      □ ●      □ ●      □ ●      □ ●      □ ●      □ ●      □ ●      □ ●      □ ●      □ ●      □ ●      □ ●      □ ●      □ ●      □ ●      □ ●      □ ●      □ ●      □ ●      □ ●      □ ●      □ ●      □ ●      □ ●      □ ●      □ ●      □ ●      □ ●      □ ●      □ ●      □ ●      □ ●      □ ●      □ ●      □ ●      □ ●      □ ●      □ ●      □ ●      □ ●      □ ●      □ ●      □ ●      □ ●      □ ●      □ ●      □ ●      □ ●      □ ●      □ ●      □ ●      □ ●      □ ●      □ ●      □ ●      □ ●      □ ●      □ ●      □ ●      □ ●      □ ●      □ ●      □ ●      □ ●      □ ●      □ ●      □ ●      □ ●      □ ●      □ ●      □ ●      □ ●      □ ●      □ ●      □ ●      □ ●      □ ●      □ ●      □ ●      □ ●      □ ●      □ ●      □ ●      □ ●      □ ●      □ ●      □ ●      □ ●      □ ●      □ ●      □ ●      □ ●      □ ●      □ ●      □ ●      □ ●      □ ●      □ ●      □ ●      □ ●      □ ●      □ ●      □ ●      □ ●      □ ●      □ ●      □ ●      □ ●      □ ●      □ ●      □ ●      □ ●      □ ●      □ ●      □ ●      □ ●      □ ●      □ ●      □ ●      □ ● |                                         |                           |                            |   | _ |
|----------------------------------------------------------------------------------------------------|-----------------------------------------|---------------------------|----------------------------|---|---|
| C  https://www.ebid.cals-shiz.jp/ebidAccepter/index.jsp                                                                                                    | A»                                      | τõ                        | £≡                         | Ē | 0 |
| Shizuoka Prefecture<br>静岡県                                                                                                    |                                         |                           |                            |   |   |
| 電子入札システム                                                                                                    |                                         |                           |                            |   |   |
| 調達機関選択画面(受注者用)                                                                                                    |                                         |                           |                            |   |   |
| 調達機関: 静岡県 🗸 🗸                                                                                                    |                                         |                           |                            |   |   |
|                                                                                                    | - 14                                    |                           |                            |   |   |
| ※フステムを利用する方へ、表示の加<br>■【確定】ボタンをクリック後、「問題が発生したため」、アンフト-<br>スプローラーを終了します・・・」(プラウザが落ちてしま、<br>表示されない等のエラー画面が出てしまい先に進めない。<br>電子入札システムボータルサイト内の【FAQ(よくある貨                                                                                                    | <u>2<br/>で</u><br>た<br>画<br>静岡県<br>参照くた | ネット<br>面に文<br>共同利<br>こさい。 | エク<br>字が<br><mark>川</mark> |   |   |
| 「確定」を                                                                                                    | シク                                      | リッ                        | ク。                         |   |   |

令和4年9月9日

静岡県電子入札共同利用センター

3. 『「利用者登録/電子入札」選択画面(受注者用)』から「電子入札システム」を起動します。

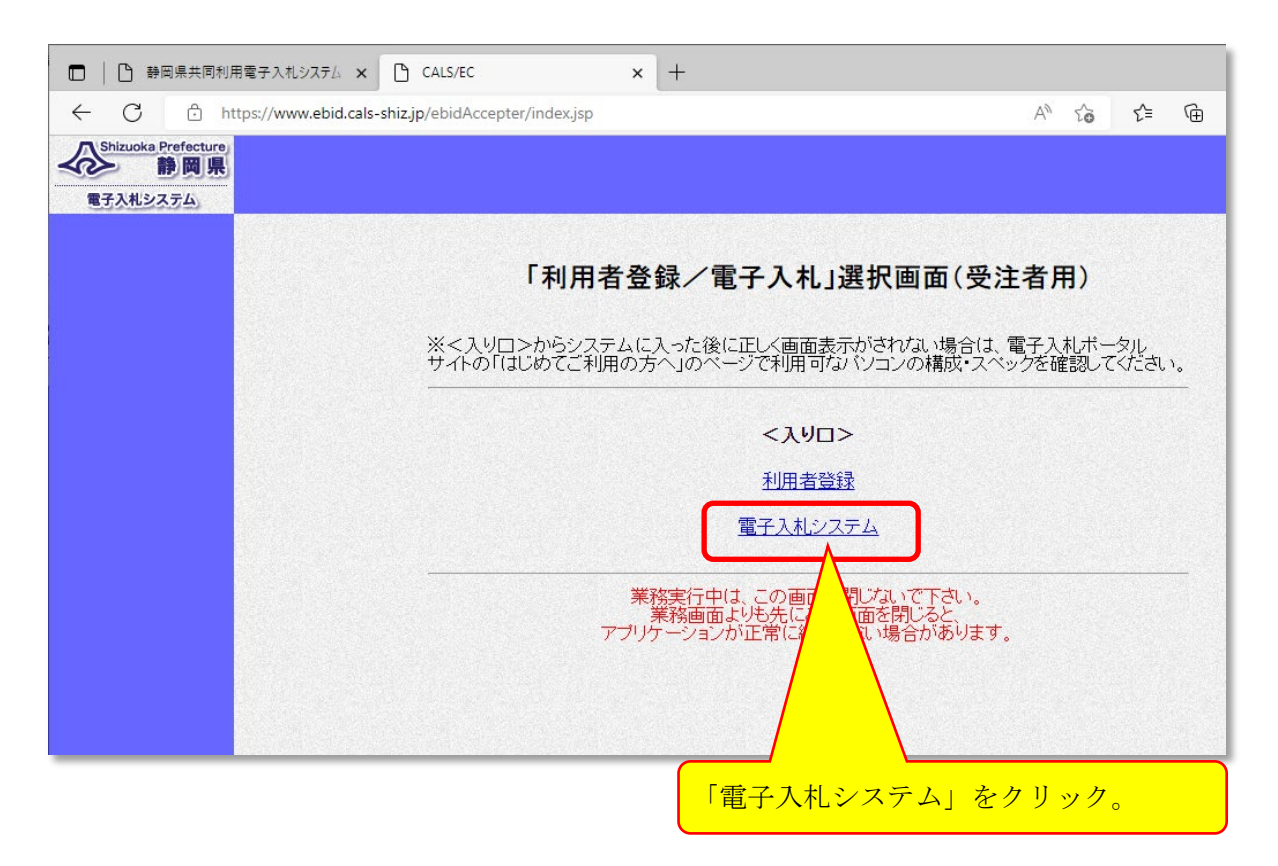

4. 『CALS/EC 電子入札システム』画面に、西暦と時刻が表示されましたら、電子入札システムの端 末設定は問題ありません。

|                                       | 時刻が表示さ                        | れれば端末設定は完了です。           |  |
|---------------------------------------|-------------------------------|-------------------------|--|
| 🗅 CALS/EC - ブロファイル 1 - Microsoft Edge |                               |                         |  |
| https://www.ebid.cals-shiz.jp/ebidA   | ccepter/EbController          |                         |  |
| Shizuoka Prefecture<br>静岡県            | 2022年09月08日 14時16分            | <b>CALS/EC</b> 電子入札システム |  |
| 電子入札システム                              | 電子入札システム 徐延楼能 說明要求            | ヘルプ                     |  |
|                                       | 必要なファイルを読み込<br>時刻表示がされるまで、操作を | んでいますので<br>としないでください。   |  |
|                                       | CALS/EC 電子入                   | CALS/EC 電子入札システム        |  |
|                                       | 受注者クライア                       | <b>バント</b>              |  |
|                                       |                               |                         |  |